## Accessing Online Class from a Tablet or iPad

This requires you to have Google Chrome web browser downloaded on your device. It does not work with Safari.

1. When you click the link, you may see:

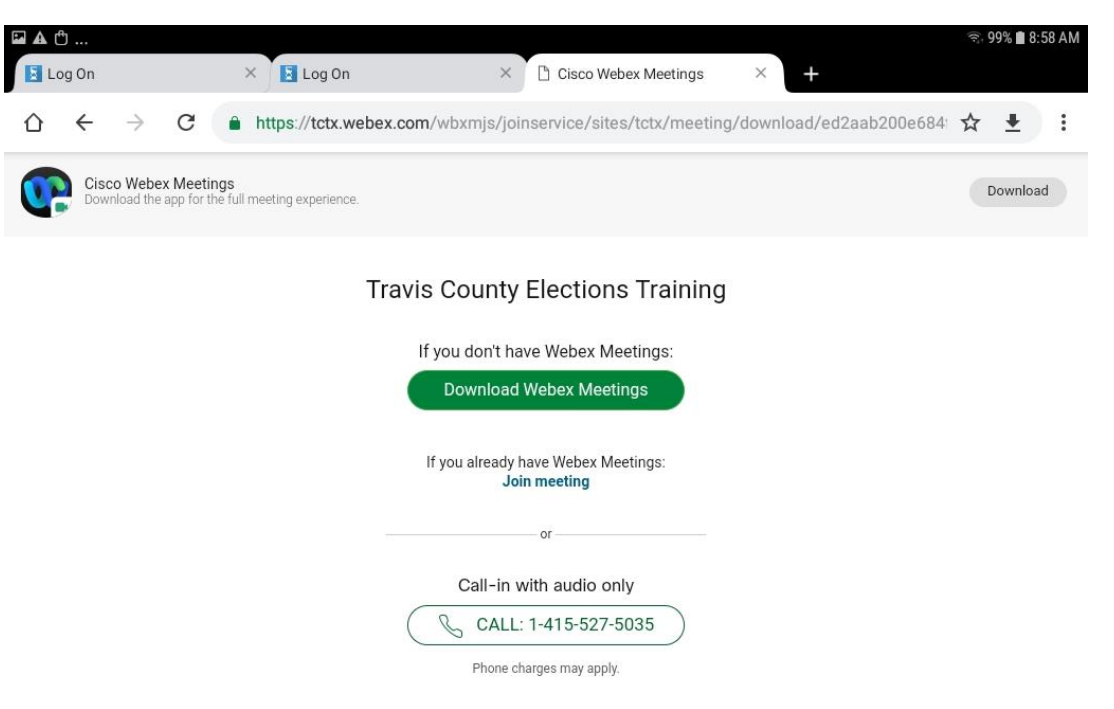

2. Click the three dot menu in the top right hand corner of your screen:

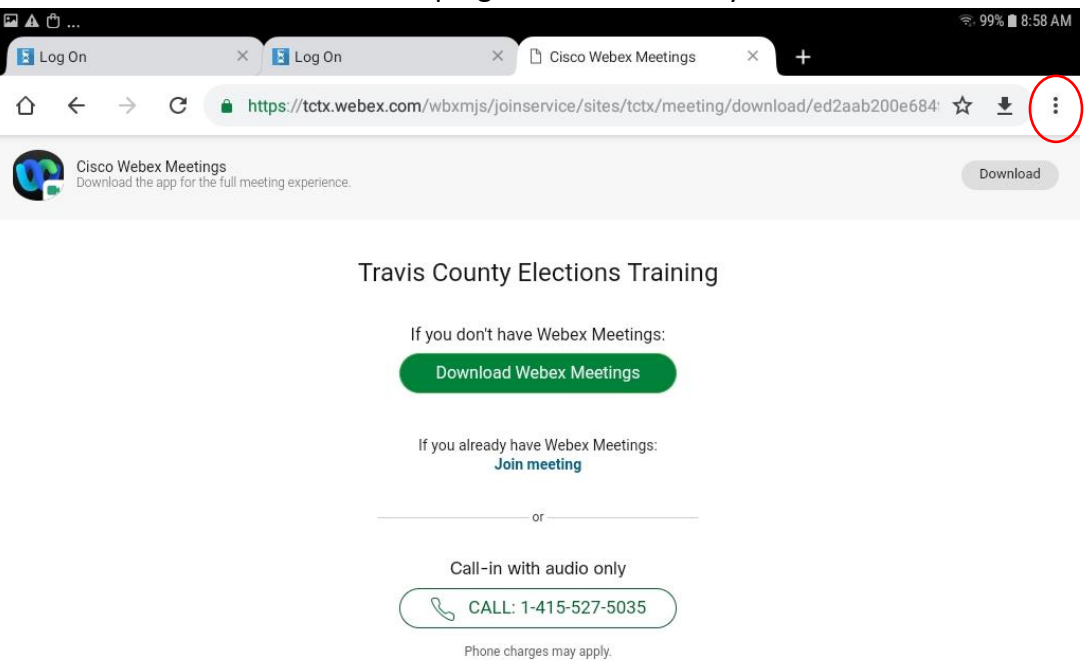

3. This menu will open. Click "Desktop Site"

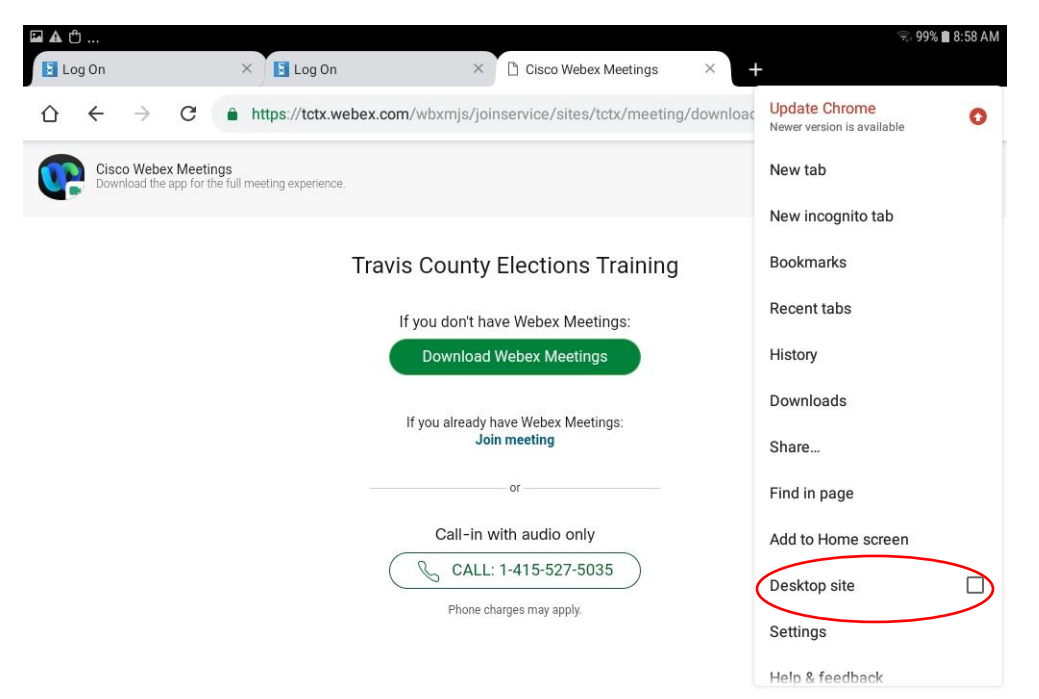

4. The page will refresh.

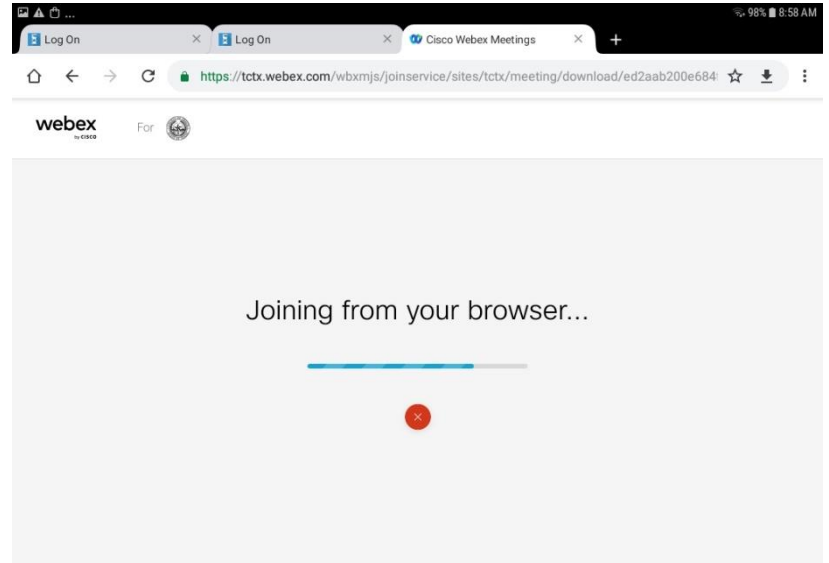

Toward the bottom of the webpage, it may say "Having trouble with the app? Join from your browser." Click "Join from your browser".

- 5. You will be asked to enter your name. Be sure to use your legal first and last name. This is how we take attendance, so it's very important! Also enter your email address and complete the security question.
- 6. You're in! Make sure your volume is turned up and you can hear us. We will begin class at the designated start time. Class will last for two hours, and we will have a short break halfway through.